## Computing

## Wie kann ich mir in einem Steam-Spiel bzw. Steam-Game die FPS-Zahl anzeigen lassen?

- Starten Sie Steam bzw. den Steam-Client.
- Klicken Sie dort oben im Menü auf Anzeige.
- Wählen Sie den Eintrag **Einstellungen** (es öffnet sich ein neues Fenster).
- Klicken Sie links auf Im Spiel.
- Öffnen Sie die Combo-Box unter FPS-Anzeige im Spiel (ist standardmäßig auf Aus eingestellt) und wählen Sie, wo während des Spiels die FPS angezeigt werden sollen (Oben links, oben rechts, Unten rechts, Unten links).
- Wenn Sie das nächste Mal ein Spiel in Steam starten, werden Ihnen die Frames Per Second angezeigt, also wie viele Bilder pro Sekunde während des Spiels dargestellt werden.
- Diese **Option** bzw. **Einstellung** gibt es in Steam seit Anfang 2015.

Eindeutige ID: #1767 Verfasser: Christian Steiner Letzte Änderung: 2017-11-28 12:37